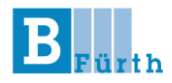

## Hinweise zur Erstanmeldung mit

# **ByCS Messenger**

- für Schüler\*innen -

(Stand: 08.09.2024)

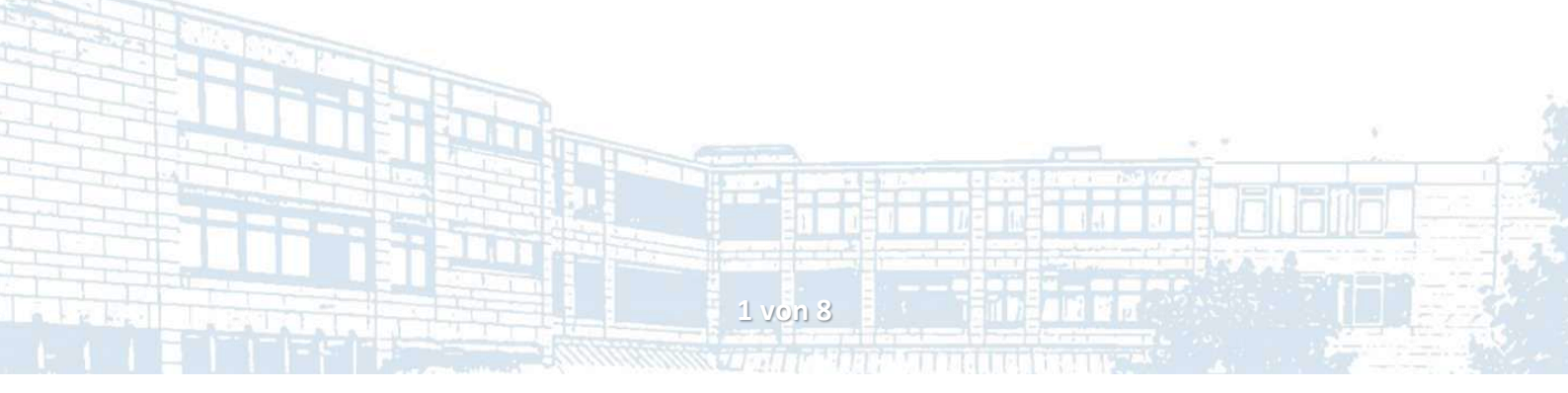

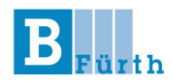

Der **ByCS Messenger** ist ein Kommunikationsdienst, der im Rahmen der BayernCloud Schule (ByCS) vom Bayerischen Staatsministeriums für Unterricht und Kultus (StMUK) und einem privaten Dienstleister bereitgestellt wird. Er ermöglicht Lehrern, Schülern und anderem Schulpersonal den Austausch von Nachrichten über Webbrowser, Desktop-Client oder mobile App. Die Nutzung erfolgt auf Grundlage datenschutzrechtlicher Vorgaben und ist ausschließlich für schulische Zwecke gedacht.

Die Übertragung personenbezogener Daten per unverschlüsseltem E-Mail-Verkehr ist gesetzlich nicht mehr zulässig. Daher hat sich die B3 Fürth auf diese Alternative festgelegt.

#### 1. Erster Anmeldevorgang via Mobile App

• Um den ByCS-Messenger auf Ihrem **Android**-Gerät oder **iPhone** zu nutzen, laden Sie ihn über den Play Store oder App Store herunter, indem Sie nach "ByCS-Messenger" suchen, auf die App tippen und "Installieren" wählen. Nach dem Download können Sie die App öffnen und sich anmelden.

siehe auch: Client für eigenes Endgerät herunterladen

Für den Download müssen Sie u. U. die Landesversion des Stores auf Deutschland ändern, da sie nicht in ausländischen Stores verfügbar ist. Alternativ gibt es den Messenger im Browser bzw. über Desktop-Client.

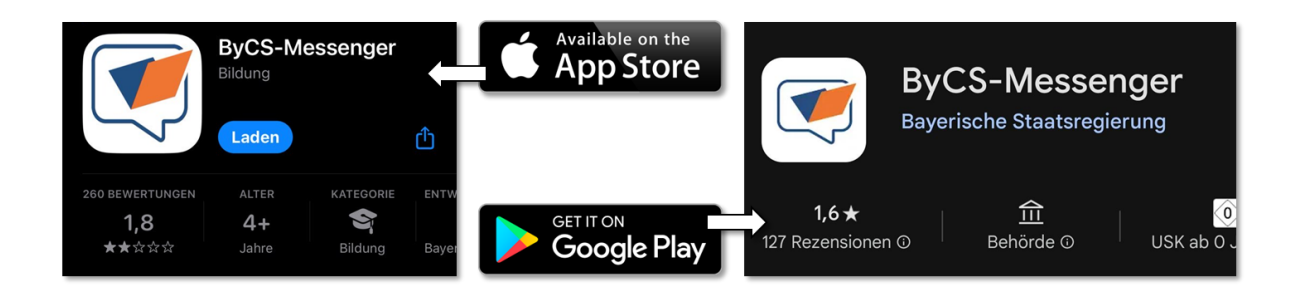

- Für den nächsten Schritt benötigen Sie Ihre **Logindaten für ByCS**, die Sie von Ihrer Lehrkraft erhalten haben.
- Öffnen Sie die App und wählen Sie "Ich habe bereits ein Konto". Klicken Sie bei Anzeige des Heimservers auf "Anmelden". Geben Sie Ihre Logindaten (ByCS-Kennung und Ihr Passwort) ein.

| Bycs                                                                                           | 💓 bycs                                                                    | [matrix]                                                             | Anmelden für<br>registrierte<br>Nutzerinnen & Nutzer |  |
|------------------------------------------------------------------------------------------------|---------------------------------------------------------------------------|----------------------------------------------------------------------|------------------------------------------------------|--|
| Willkommen beim<br>ByCS-Messenger -<br>Sichere Kommunikation<br>für Schulen und                | Mit<br>matrix.messenger.bycs.de                                           | Log in to messenger.bycs.de<br>Choose an identity provider to log in |                                                      |  |
| Bildungseinrichtungen                                                                          | Willkommen beim ByCS-Messenger -<br>Sichere Kommunikation für Schulen und | ByCS Account                                                         | ByCS-Kennung (ehemals met                            |  |
| Schreibe privat oder in Gruppen Halte Gespräche mittels Verschlüsselung privat KONTO ERSTELLEN | Bildungseinrichtungen                                                     | [matrix]<br>An open network for secure, decentralized                | Passwort ●                                           |  |
| ICH HABE BEREITS EIN KONTO                                                                     |                                                                           | © 2022 The Matrix.org Foundation C.I.C.                              | Passwort vergessen?<br>Hilfe und Registrierung       |  |
|                                                                                                |                                                                           |                                                                      |                                                      |  |
|                                                                                                |                                                                           |                                                                      |                                                      |  |

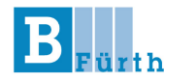

• Beim ersten Login müssen Sie ein **neues Passwort** setzen, dass die unten stehenden Anforderungen erfüllt. Akzeptieren Sie im darauffolgenden Fenster die Nutzungsbedingungen durch "Annehmen" und klicken Sie im Anschluss darauf auf "Continue", um zum Messenger zu gelangen.

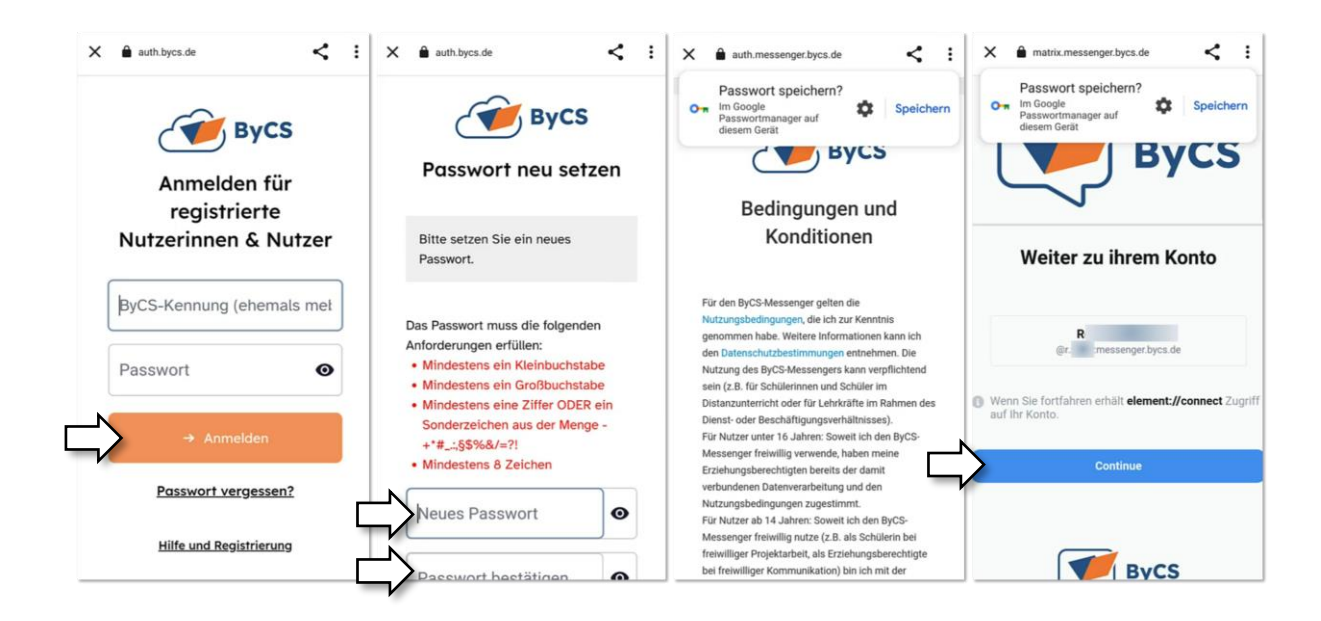

• Für noch mehr Sicherheit wird nun die Vergabe eines **6-stelligen PINs** verlangt. Von nun an wird diese PIN jedes Mal benötigt, wenn Sie die App öffnen, um unbefugten Zugriff zu verhindern.

Anstatt der PIN-Eingabe können Sie später in den Einstellungen unter "Sicherheit und Privatsphäre" auch Biometrie aktivieren, um die App per Fingerabdruck oder Gesichtserkennung zu entsperren.

Außerdem müssen Sie bei der ersten Anmeldung im ByCS-Messenger einen **4-Wort-Schlüssel** zur Geräteverifizierung festlegen. Nach dem Tippen auf "4-Wort-Schlüssel einrichten" wird Ihnen ein persönlicher Schlüssel angezeigt, den Sie **sichern und bestätigen** müssen, um den Anmeldeprozess fortzusetzen.

|                                       |          |                                                           | R                                                                                                    | Q :                                                                                     | R                                                                                                    | Q :                                                                                      | Wenn S                                          | ie den 4-Wort-                                                 |  |
|---------------------------------------|----------|-----------------------------------------------------------|----------------------------------------------------------------------------------------------------|-----------------------------------------------------------------------------------------|----------------------------------------------------------------------------------------------------|------------------------------------------------------------------------------------------|-------------------------------------------------|----------------------------------------------------------------|--|
| Nutze eine PIN für mehr<br>Sicherheit |          | Alle Unterhalt                                            | tungen<br>achrichtigungen () 17. Apr.<br>Intermediary: Deine<br>zen baben sich gekindert                                                                       | Alle Unterha                                                                            | altungen<br>benachrichtigungen ① 17. Apr.<br>in-intermediary: Deine                                                                                                    | Schlüsse<br>zen, sin                                                                     | Schlüssel zurückset-<br>zen, sind alle vorheri- |                                                                |  |
| 1                                     | 2        | 3                                                         |                                                                                                    |                                                                                         | Berechtig                                                                                                    | ungen haben sich geändert                                                                | mehr zu<br>werden                               | nrichten nicht<br>igänglich und<br>nur als "Ver-               |  |
| 4                                     | 5        | 6                                                         |                                                                                                    |                                                                                         | 🔂 4-Wort-S                                                                                                    | Schlüssel sichern                                                                        | schlüsse                                        | elte Nachricht"                                                |  |
| 7                                     | 8        | 9                                                         | 9 <b>4-Wort-Schlüssel einrichten</b><br>Mit dem 4-Wort-Schlüssel stellst du sicher, dass<br>du jederzeit Zugriff auf deine verschlüsselte<br>Nachrichten hast. |                                                                                         | Bewahre deinen 4-Wort-Schlüssel an einem sicheren<br>Ort auf. Mit ihr kannst du deine verschlüsselten<br>Nachrichten wiederherstellen.<br>Mond Produkt Straubing Finale<br>Achtung: Bewahre diesen 4-Wort-Schlüssel sicher<br>auft Sollbest du ihn weiteren eind Ha Machichten |                                                                                          | angezei<br>dem Zur<br>bleiben                   | angezeigt. Auch nach<br>dem Zurücksetzen<br>bleiben sie unent- |  |
|                                       |          | 0<br>4-Wort<br>Richte F<br>ein, um<br>verschilt<br>haben. | 4-Wort-Schil<br>Richte hier de<br>ein, um jederz<br>verschlüsselt<br>haben.                                                                                    | üssel einrichten<br>Inen 4-Wort-Schlüssel<br>eit Zugriff auf deine<br>en Nachrichten zu | für dich nicht me<br>Ne                                                                                                    | hr lesbar und du musst einen<br>wen generieren.<br>-Wort-Schlüssel notiert<br>FORTSETZEN | schlüsse<br>befugte<br>verhind                  | lbar, um un-<br>n Zugriff zu<br>ern.                           |  |
| Sie sind                              | nun im M | lesseng                                                   | er über die Mo                                                                                                    | hile Ann angen                                                                          | heldet                                                                                                    |                                                                                          |                                                 |                                                                |  |

Sie sind nun im Messenger über die Mobile App angemeidet

weitere Hilfe unter: Themenkomplex Erste Schritte (Android)

Martin-Segitz-Schule - Staatliche Berufsschule III Fürth Kurzanleitung zur Erstanmeldung mit ByCS Messenger

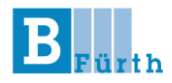

#### 2. Erster Anmeldevorgang via Web-Client

• Öffnen Sie die **Startseite der BayernCloud Schule** im Internet-Browser Ihres Computers oder verwenden Sie den folgenden Link, um zur Homepage zu gelangen.

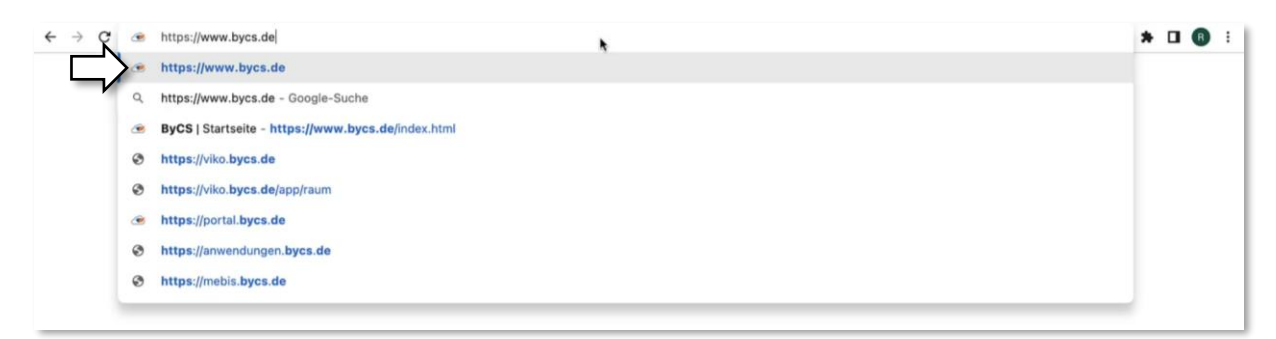

• Anschließend klicken Sie in der oberen rechten Ecke auf **Anmelden** und gebe in dem sich öffnenden Dialogfenster Ihre ByCS-Kennung und Passwort ein. Klicken anschließend erneut auf **Anmelden**.

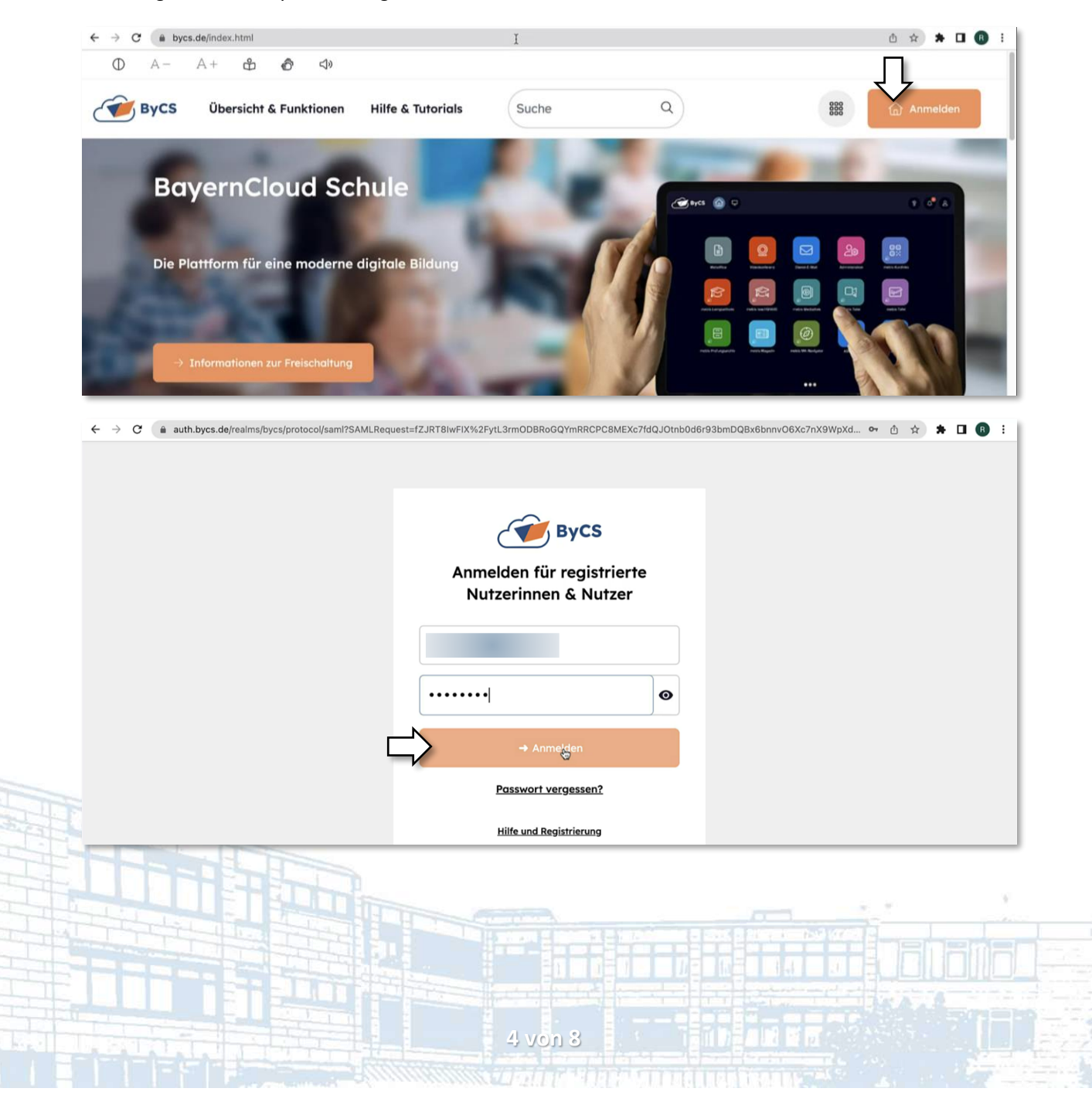

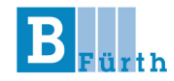

• Beim ersten Login müssen Sie ein **neues Passwort** setzen und bestätigen, dass die unten stehenden Anforderungen erfüllt. Den Vorgang beenden Sie mit Klick auf Absenden.

| $\leftarrow$ $\rightarrow$ C $\triangleq$ auth.bycs.de/realms/bycs/login-actions/required-actions/required-actions/req | ction?execution=UPDATE_PASSWORD&client_id=https%3A%2F%2                                                                                                    | Fportal.bycs.de%2Fapi%2Fsaml2%2Fse | 아 🗅 ☆ 🗯 🖬 📵 🗄 |
|----------------------------------------------------------------------------------------------------|----------------------------------------------------------------------------------------------------|------------------------------------|---------------|
|                                                                                                    | <b>ByCS</b><br>Passwort neu setzen                                                                                                    |                                    |               |
|                                                                                                    | Bitte setzen Sie ein neues Passwort.                                                                                                    |                                    |               |
|                                                                                                    | Das Passwort muss die folgenden Anforderungen<br>erfüllen:<br>• Mindestens ein Kleinbuchstabe<br>• Mindestens eine Ziffer ODER ein Sonderzeichen aus<br>der Menge -+*#_:_\$\$%&/=?!<br>• Mindestens 8 Zeichen<br>Neues Passwort |                                    |               |
|                                                                                                    | Absenden                                                                                                    |                                    |               |

• Bei der ersten Anmeldung müssen Sie im letzten Schritt noch den **Nutzungsbestimmungen** zustimmen. Klicken Sie dafür auf "Zur Kenntnis geommen und akzeptiert".

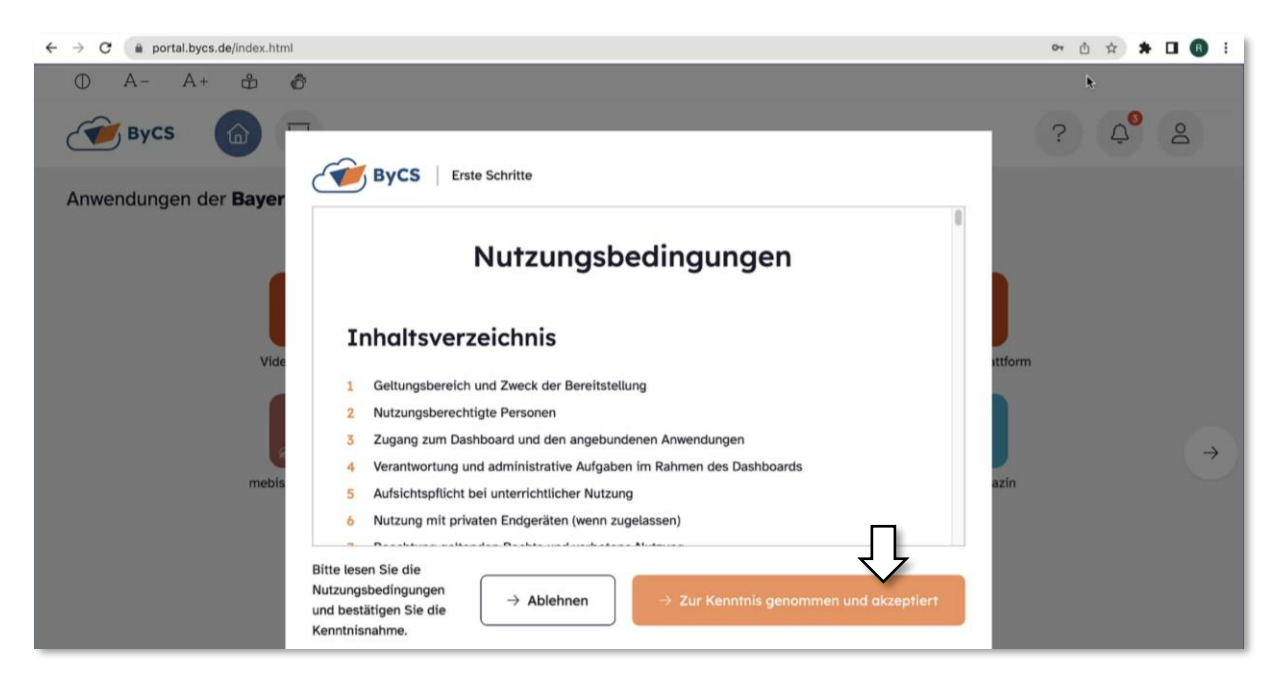

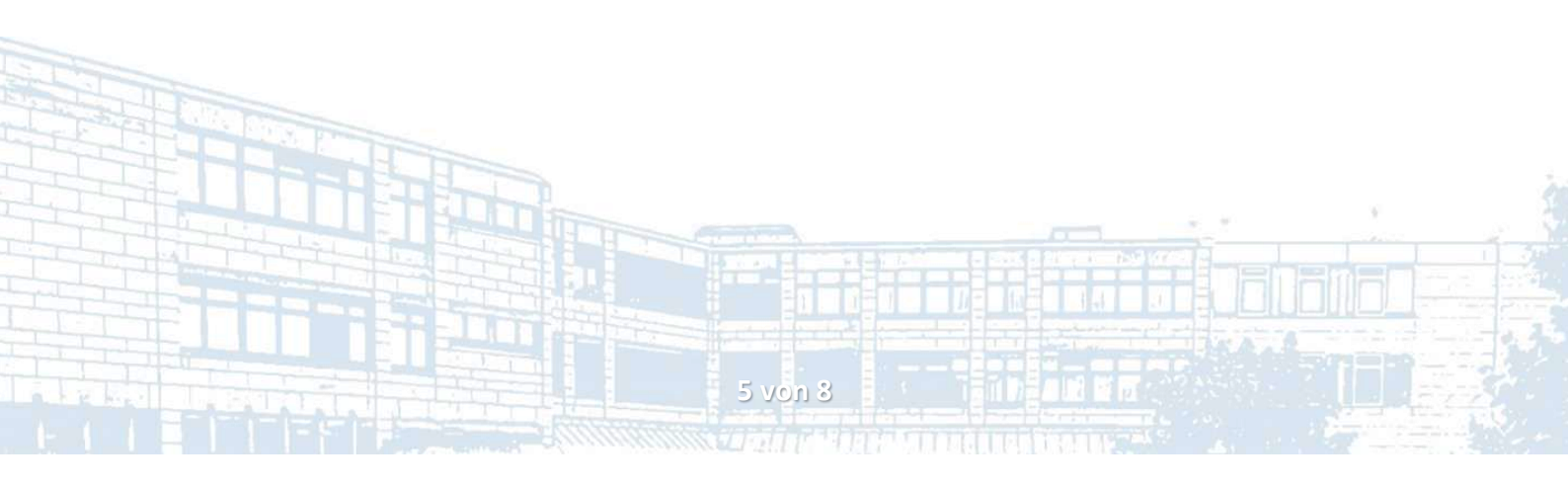

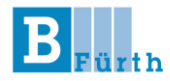

• Klicken Sie nun unter "Anwendungen" auf **Messenger** oder rufen Sie alternativ im Browser folgenden Link auf um automatisch auf die Anmeldeseite weitergeleitet zu werden: <u>messenger.bycs.de</u>.

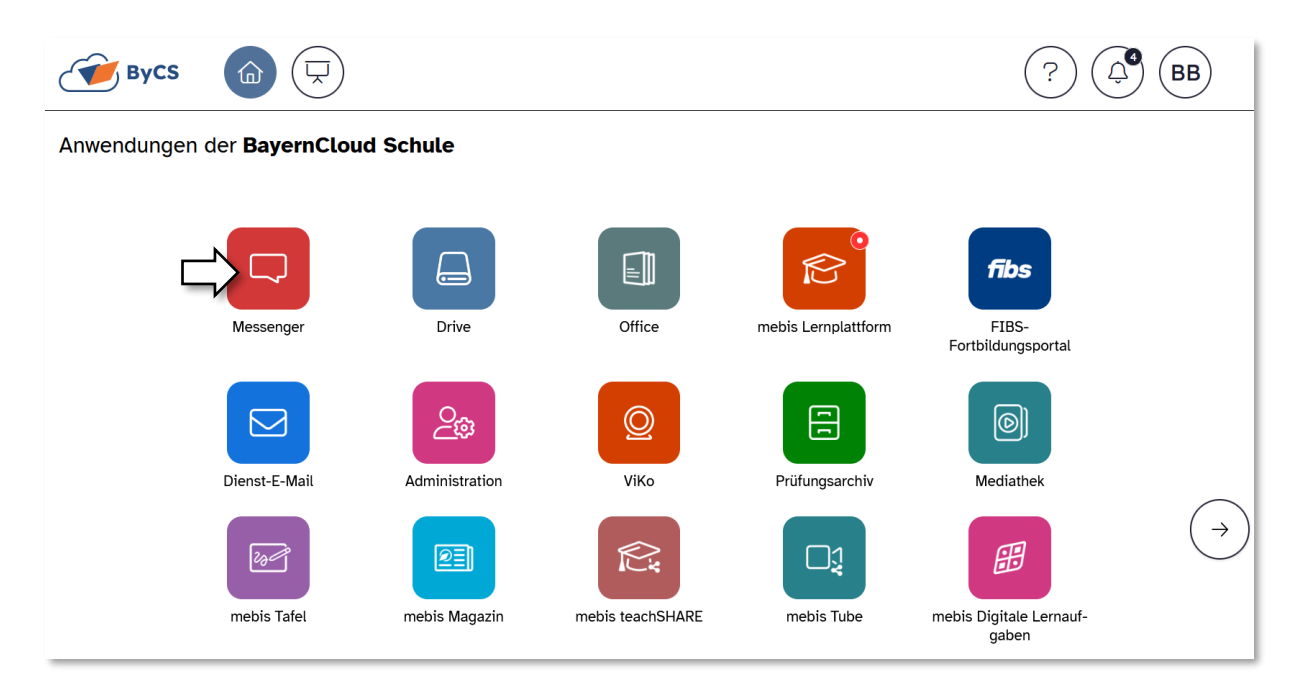

• Klicken Sie auf die Schaltfläche "Anmelden" und dann auf "Weiter mit ByCS-Account", um fortzufahren.

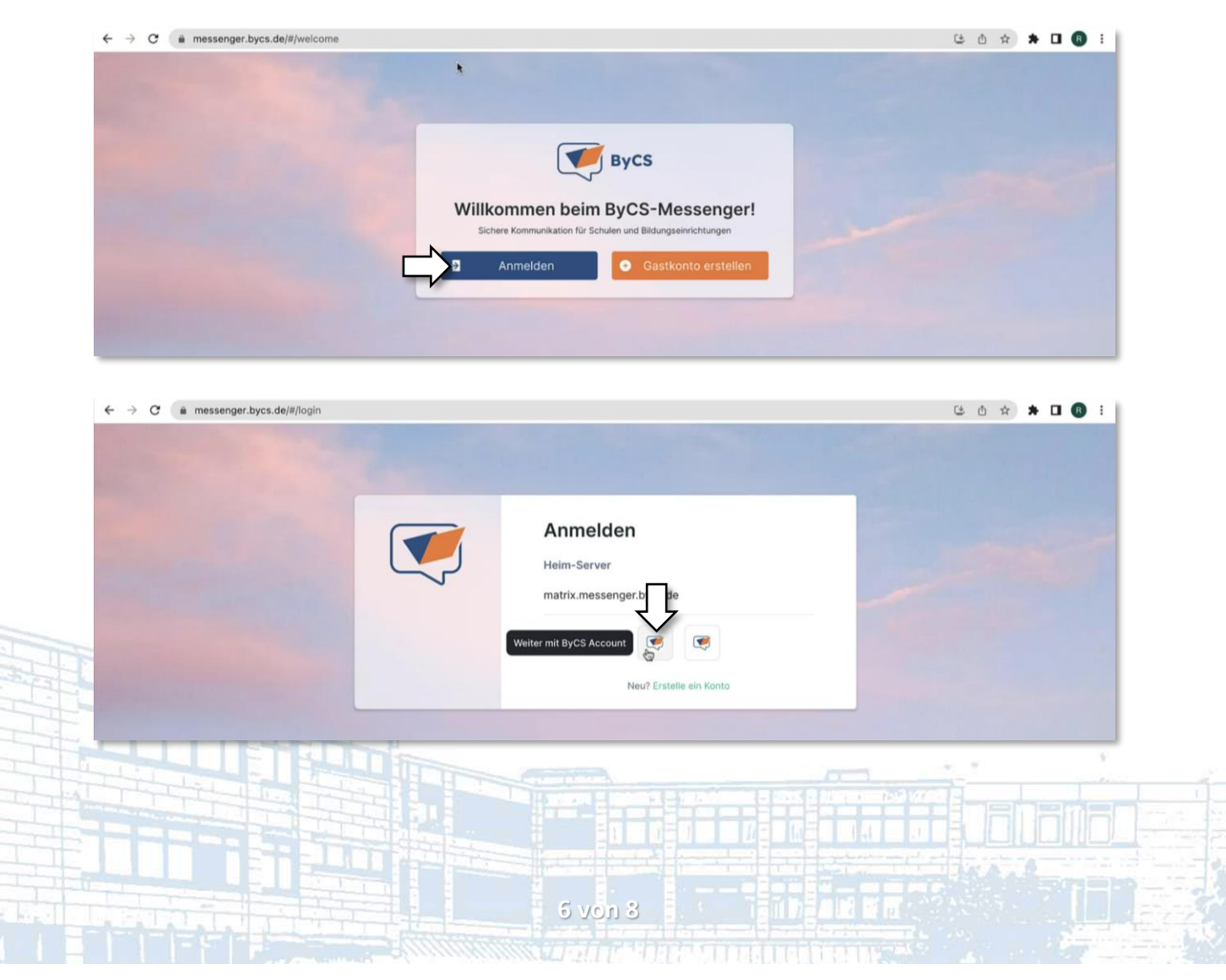

Martin-Segitz-Schule - Staatliche Berufsschule III Fürth Kurzanleitung zur Erstanmeldung mit ByCS Messenger

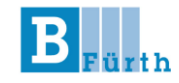

• Tragen Sie Ihre ByCS-Zugangsdaten ein und klicken anschließend auf "Anmelden".

| $\leftrightarrow$ $\rightarrow$ C $($ auth.bycs.de/realms/bycs/protocol/saml?SAMLRed | quest=fZJRT8IwFIX%2FytL3rmODBRoGQYmRRCPC8MEXc7fdQJOtnb0d6 | r93bmDQBx6bnnvO6Xc7nX9WpXd • | • 🗅 🖈 🗖 🤅 | R : |
|--------------------------------------------------------------------------------------|-----------------------------------------------------------|------------------------------|-----------|-----|
|                                                                                      |                                                           |                              |           |     |
|                                                                                      | ByCS                                                      |                              |           |     |
|                                                                                      | Anmelden für registrierte<br>Nutzerinnen & Nutzer         |                              |           |     |
|                                                                                      |                                                           |                              |           |     |
|                                                                                      | ••••••                                                    |                              |           |     |
| Į                                                                                    | → Anmelden                                                |                              |           |     |
|                                                                                      | Passwort vergessen?                                       |                              |           |     |
|                                                                                      | Hilfe und Registrierung                                   |                              |           |     |

• Bei der ersten Anmeldung im ByCS-Messenger müssen Sie Ihren **4-Wort-Schlüssel** sichern, um Ihr Gerät zu verifizieren. Sie müssen den Schlüssel durch Herunterladen oder Kopieren an einem sicheren Ort speichern, bevor Sie auf "Fortfahren" klicken können.

| $\leftarrow \   \rightarrow$ | C messenger.bycs.de/#/home                                                                                                    |                                                                              | ( ① ☆ ★ 🛛 | <b>R</b> : |
|------------------------------|----------------------------------------------------------------------------------------------------|------------------------------------------------------------------------------|-----------|------------|
|                              | <ul> <li>Messenger. Syds. de ##/home</li> <li>4-Wort-Schlüssel einrichten<br/>Andere Personen vertrauen ihr vielleicht<br/>Später Fortfahr</li> <li>Räume</li> <li>Systembenachrichtigungen</li> </ul> | (1/2)<br>init:<br>en<br>• +<br>• •<br>• •<br>• •<br>• •<br>• •<br>• •<br>• • |           |            |
|                              |                                                                                                    |                                                                              |           |            |

7 von 8

• Sie sind nun im Messenger über den Browser-Client angemeldet.

weitere Hilfe unter: Themenkomplex Erste Schritte (Web-Client)

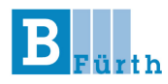

### 3. Technischer Support

Bei technischen Problemen, Verbesserungsvorschlägen oder Kritik bezüglich des ByCS-Messengers sollten Sie nicht das Schulpersonal kontaktieren, sondern können sich direkt an den ByCS-Support wenden. Der Support ist speziell für solche Anliegen zuständig und bietet gezielte Hilfe bei Problemen mit der App.

Weitere Informationen und den Kontakt finden Sie auf der <u>ByCS Support-Seite</u>.

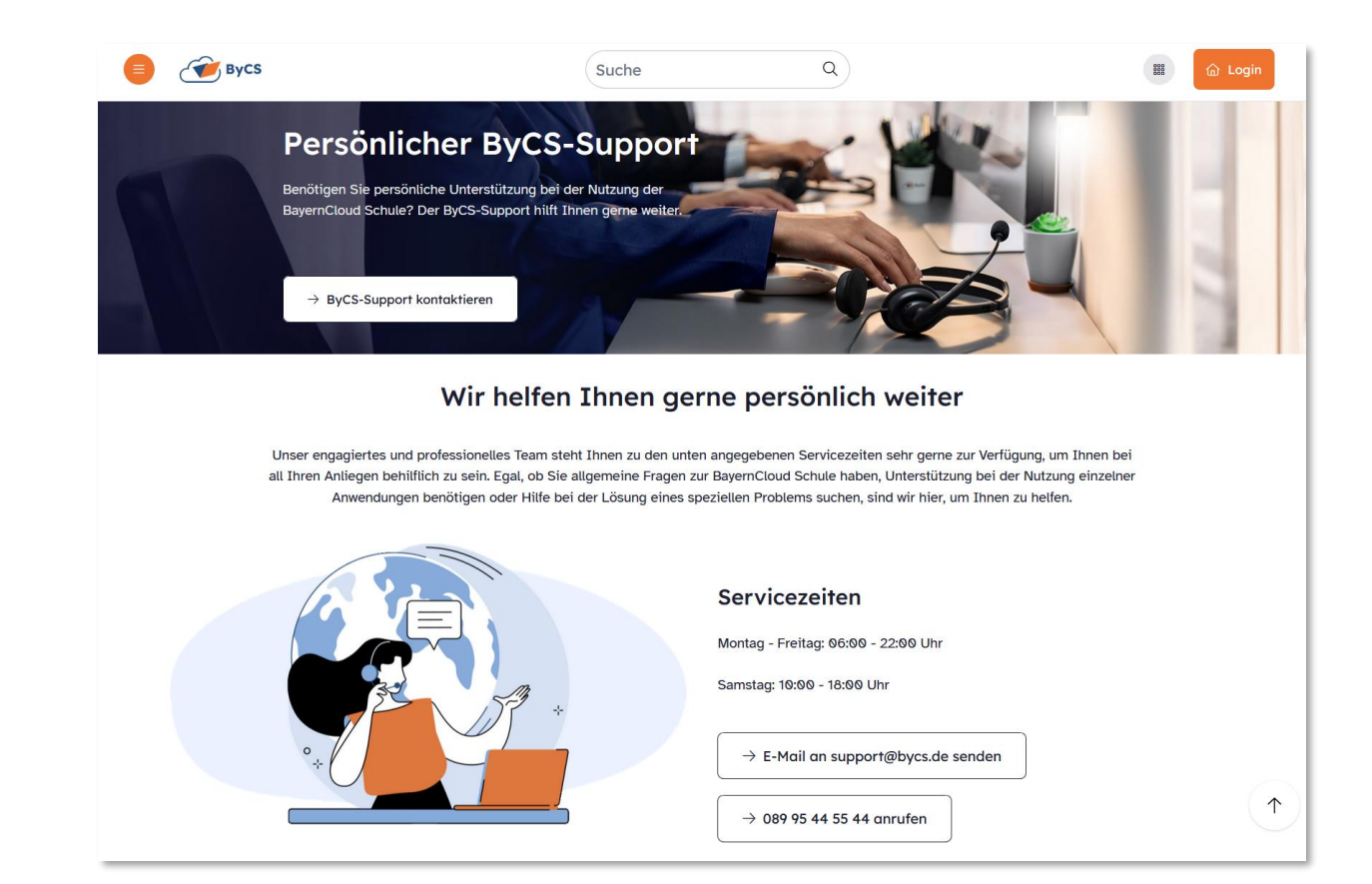

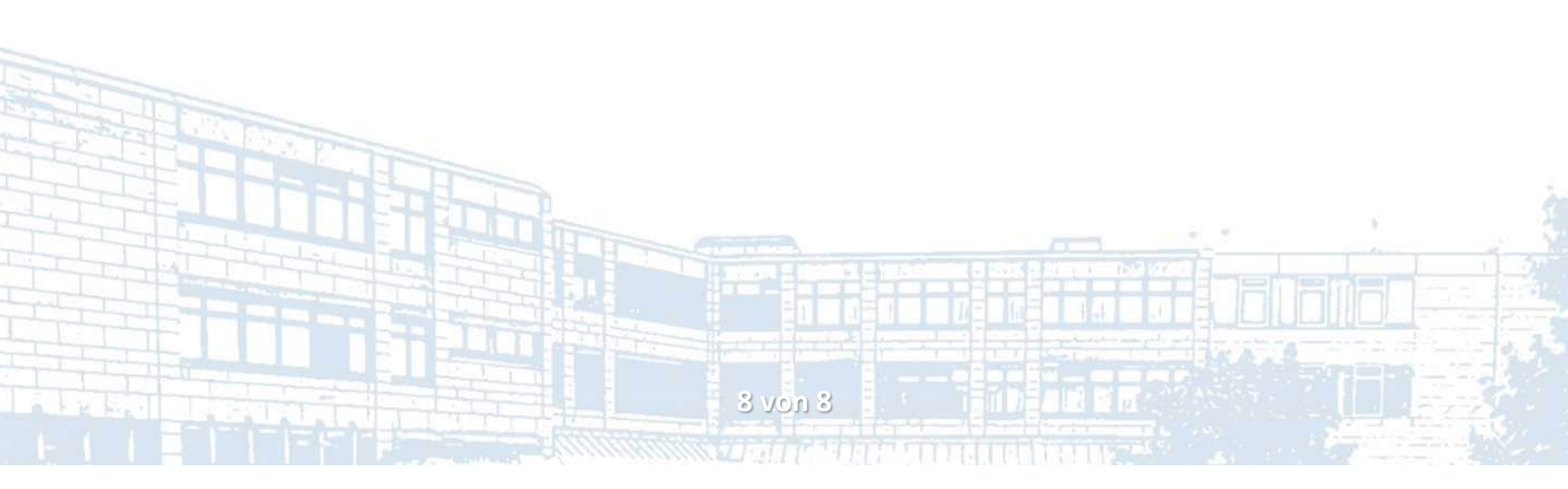